# MyMathLab Settings

If you are getting an error message, it may be due to cookies/cache popup's for different computers/browsers. You will need to change the settings on your device.

#### How to fix Pop-ups & third-party Cookies:

#### Safari for Macbook Air:

Click on the Safari-menu in Safari.

Click on the Preferences.

Click on the Security icon near the top of the window.

Under "Accept Cookies" the *Always* or *Only from sites you navigate to* must be selected.

Save changes by clicking Ok.

#### Safari for Mac

- 1. Go to the Safari drop-down menu.
- 2. Select Preferences.
- 3. Click Privacy in the top panel.
- 4. Under "Block cookies" select the option "Never"
- 5. Scroll down and click "Clear History and Website Data" > Clear

6. For increased security, once you have finished using the site, please change the Privacy setting back to "Always"

7. Refresh the page

#### Safari for iPhone or iPad

- 1. Go to Settings
- 2. Scroll down and click "Safari"
- 3. Block Pop-ups should be OFF
- 4. Under "Privacy & Settings" click "Block Cookies"
- 5. Select "Always Allow" & go back one step to >Safari

6. Scroll down and click "Clear History and Website Data" > Clear

#### Chrome

- 1. Click the Chrome menu on the browser toolbar
- 2. Select settings
- 3. Scroll down and Click "Show Advanced Settings"
- 4. Select the "Privacy" section and click on "Content settings"
- 5. In the "Cookies" section, choose "Allow local data to be set"
- 6. (still in the "Content Settings" window) Scroll down to "Pop-Ups" section
- 7. Select "Allow all sites to show pop-ups" > Done
- 8. Close browser and reopen Chrome

### **Firefox**

1. At the top of the Firefox window, click on the Firefox button and then select "Options"

- 2. Select the "Privacy" panel
- 3. Set the "Firefox Will:" dropdown to "Use custom settings for history"
- 4. Check "Accept cookies from sites" to enable cookies
- 5. Choose how long to store cookies. "Until they expire" is recommended
- 6. Click OK
- 7. Refresh the page

#### **Internet Explorer**

- 1. Click the "Tools" menu at the top of your page
- 2. Click "Internet Options" at the bottom of the drop-down menu
- 3. Select the "Privacy" tab
- 4. Select the "Advanced" button
- 5. Select "Override automatic cookie handling"
- 6. Select "Accept" under "Third-Party Cookies" and click "OK"

## 7. Refresh the page

Other Technical problems? Begin with checking the system requirements at https://www.pearsonmylabandmastering.com/northamerica/mymathlab/system -requirements/ and the support at https://support.pearson.com/getsupport/s/?tabset-dd12d=1\_